## To pay the *required* Production Fee...

- 1. Log in to: <u>https://ks-olathe.intouchreceipting.com/</u>
- 2. Select your student
- 3. Click "pay fines/fees"
- 4. Complete payment for the production fee

## **ALISHA MORRIS**

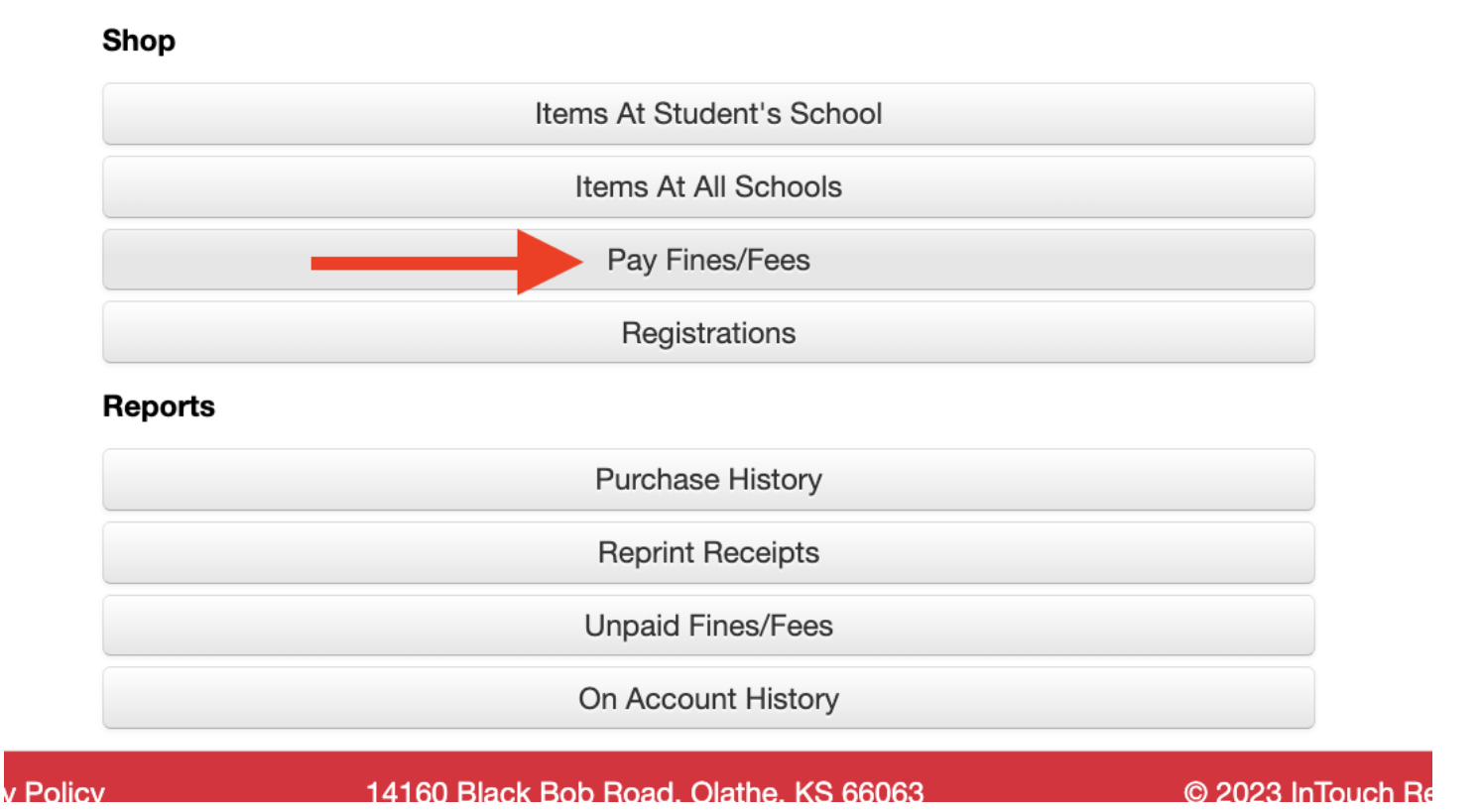

## To order optional items....

- 1. Log in to: https://ks-olathe.intouchreceipting.com/
- 2. Select your student
- 3. Select "Items at Student's" School"

| Shop |                           |  |
|------|---------------------------|--|
|      | Items At Student's School |  |
|      | Items At All Schools      |  |
|      | Pay Fines/Fees            |  |
|      | Registrations             |  |

4. Select "High School"

| DISTRICT        |                        |            | •           |               |
|-----------------|------------------------|------------|-------------|---------------|
| DISTRICT OFFICE | EARLY CHILDHOOD CENTER | ELEMENTARY | HIGH SCHOOL | MIDDLE SCHOOL |

5. Select "Olathe West"

| DISTRICT / HIGH SCHOOL                                |                          |
|-------------------------------------------------------|--------------------------|
| OLATHE ADVANCED TECHNICAL CENTER OLATHE EAST HIGH SCH | OLATHE NORTH HIGH SCHOOL |
| OLATHE NORTHWEST HIGH SCHOOL OLATHE SOUTH HIGH SCHOO  | OLATHE WEST HIGH SCHOOL  |

6. Select "Theatre"

| DISTRICT / HIGH SCHOOL /  | OLATHE WEST HIGH S | CHOOL                 |                    |              |            |
|---------------------------|--------------------|-----------------------|--------------------|--------------|------------|
| AP Tests Band Care & Con  | cern Cheer Choru   | s/Vocal Cross Country | y Dance FCCLA      | s Basketball | Green Tech |
| Homecoming Optional Items | Owl Bricks PSAT T  | est Scholars Bowl     | Student Council Th | eatre        |            |

7. Add items to your cart and then checkout

| <b>Sector</b> | Theatre 1/4 Page Ad<br>Once payment has been made, please email your "Shout Out" to this email ad  | 1<br>dress: skspen | 20.00<br>cer@olathesc | hools.org | Buy |
|---------------|----------------------------------------------------------------------------------------------------|--------------------|-----------------------|-----------|-----|
| P             | Theatre Extra Show Shirt                                                                           | 1                  | 20.00                 |           | Buy |
| Sector Carri  | Theatre 1/2 Page Ad<br>Once payment has been made, please email your "Shout Out" to this email ad  | 1<br>dress: skspen | 35.00<br>cer@olathesc | hools.org | Buy |
| Server cert   | Theatre Full Page Ad<br>Once payment has been made, please email your "Shout Out" to this email ad | 1<br>dress: skspen | 55.00<br>cer@olathesc | hools.org | Buy |